# ASA 8.0: Cómo cambiar el título del WebVPN

# Contenido

Introducción prerrequisitos Cambie el título del WebVPN Cambie el título Aplique el arreglo para requisitos particulares Verificación Troubleshooting Información Relacionada

### **Introducción**

Este documento ilustra cómo cambiar el título que aparece en el login del WebVPN y las páginas porta. Con el uso de los arreglos para requisitos particulares que se pueden editar con el editor basado en web del arreglo para requisitos particulares, el ASA proporciona los medios de cambiar casi todo sobre la mirada y la sensación del portal del WebVPN. Esta configuración se realiza con el ASDM 6.0(2) en un ASA que funcione con la versión de software 8.0(2).

Para más información sobre personalizar las páginas del WebVPN en la Versión de ASA 7.2 usando el CLI, refiera a <u>personalizar las páginas del WebVPN</u>.

Para más información sobre personalizar las páginas del clientless SSL VPN (WebVPN) en la Versión de ASA 8.0 usando el CLI, refiera a <u>personalizar las páginas del clientless SSL VPN</u>.

### **prerrequisitos**

Este documento es parte de al conjunto de los documentos sobre la configuración del WebVPN en el ASA.

## Cambie el título del WebVPN

En esta sección, le presentan con la información para cambiar el título que aparece en el login del WebVPN y las páginas porta.

#### Cambie el título

Complete estos pasos para cargar y para configurar el nuevo título:

1. Navegue a la configuración > al VPN de acceso remoto > al acceso > al portal > al arreglo para requisitos particulares del clientless SSL VPN.

- 2. Elija un arreglo para requisitos particulares para editar, o cree un nuevo.**Nota:** No se recomienda que usted realiza los cambios sustanciales al arreglo para requisitos particulares predeterminado.
- Para cambiar el título de la ventana del buscador, substituya el texto en el campo del título bajo la página > la ventana del buscador (la vista predeterminada) del inicio.

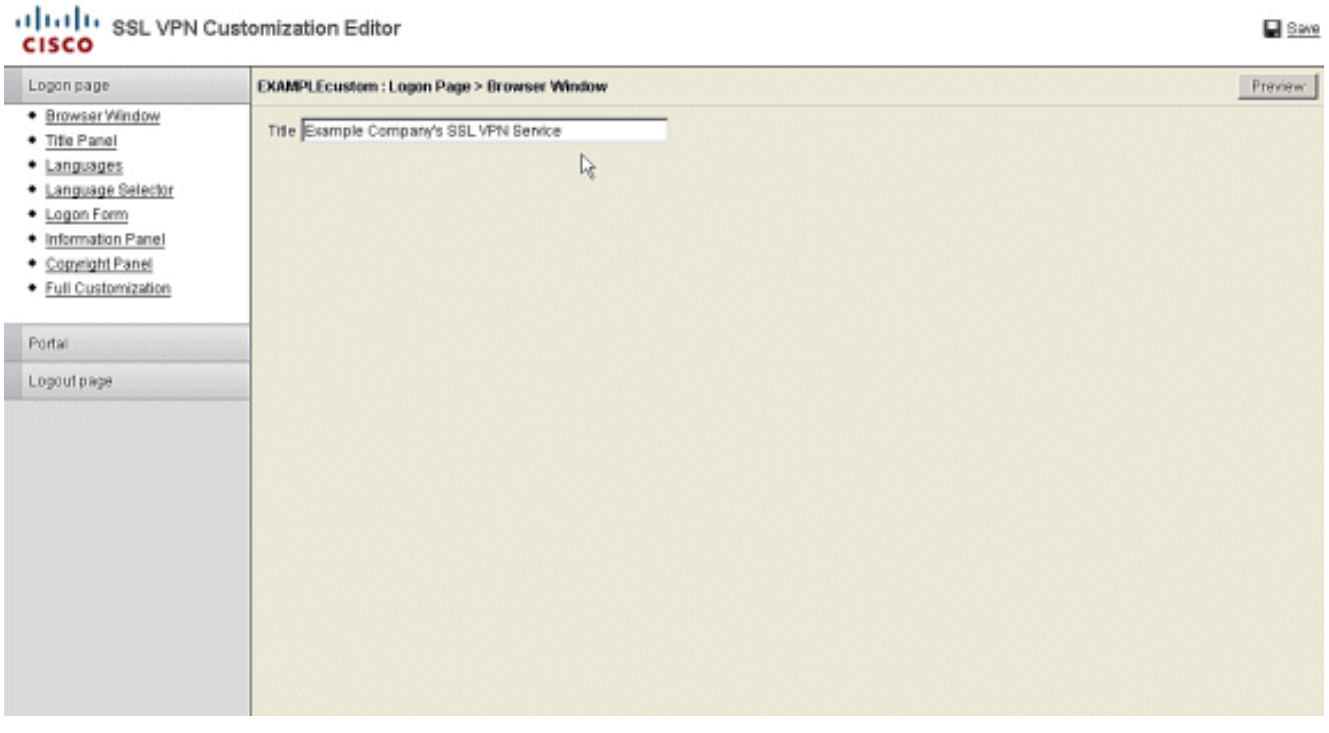

 Para cambiar el título que aparece en la página sí mismo antes del login, navegue al panel de título > a la página del inicio, y substituya el texto en el campo de texto.

| Browser Window       Mode       Enable ©         Title Panel       Tot       Example Company's SSL VPN Service         Language Selector:       Logo URL       I+CSCOU+feeample_logo_UPO ©       Ic         Logon Form       Gradient       Yes ©       Ic         Information Panel       Font Weight       Bois ©       Ic         Full Customization       Font Size       150% ©       Ic         Portal       Beckground Color       ####       Ic         Logout page       Style (CSS)       Ic       Ic | Logon page                                                                                                    | EXAMPLEcustom : Logon Page > Title Panel                                                                                                    | Pre |
|----------------------------------------------------------------------------------------------------|----------------------------------------------------------------------------------------------------|----------------------------------------------------------------------------------------------------|-----|
| Fort Color     #800000       Portal     Background Color       Logout page     Shie (CBS)                                                                                                    | Browser Window     Title Panel     Languages     Language Selector     Logon Form     Information Panel     Copyright Panel     Sulf Sectorization | Mode     Enable       Text     Example Company's SSLVPN Service       Logo URL     /+CSCOU+(example_logo_JPO        Gradient     Yes       Font/Weight     Bold        Example     140% |     |
|                                                                                                    | Portai                                                                                                    | Fant Color #800000 Background Color ####                                                                                                    |     |
|                                                                                                    | ogo al page                                                                                                    |                                                                                                    |     |
|                                                                                                    |                                                                                                    |                                                                                                    |     |
|                                                                                                    |                                                                                                    |                                                                                                    |     |
|                                                                                                    |                                                                                                    |                                                                                                    |     |

5. Para cambiar el título de la ventana del buscador después del login, navegue al portal > a la ventana del buscador, y ingrese el texto en el campo de la ventana del buscador.

| cisco                                                                                                    |                                                  |         |
|----------------------------------------------------------------------------------------------------|--------------------------------------------------|---------|
| Logon page                                                                                                    | EXAMPLEcustom : Portal > Browser Window          | Preview |
| Portal                                                                                                    | Browser Window Example Company's SSL VPN Service |         |
| Browser Window     Title Panel     Toolbar     Applications     Home page     Custom Panes     Columns Lopout page | Browser Window Example Company's SSL VPN Service |         |

 Para cambiar el título que aparece en la página sí mismo después del login, navegue al portal > al panel de título, y substituya el texto en el campo de texto.

| .ogon page     | EXAMPLEcustom :  | Portal > Title Panel              |   |  |
|----------------|------------------|-----------------------------------|---|--|
| Portal         | Mode             | Enable -                          |   |  |
| Browser Window | Text             | Example Company's SSL VPN Service |   |  |
| Title Panel    | Logo URI         | #CSCOU-recomple logo.PO           |   |  |
| Toolbar        | Gradient         | Ves T                             | R |  |
| Home name      | EastMiniaht      | Pold V                            |   |  |
| Custom Panes   | Cost Size        | 140%                              |   |  |
| Columns        | Fort Oplay       | 100%                              |   |  |
|                | Pant Color       | #SUGUDU                           |   |  |
| .ogout page    | Background Color | (+m)                              |   |  |
|                | Style (CSS)      | 1                                 |   |  |
|                |                  |                                   |   |  |
|                |                  |                                   |   |  |
|                |                  |                                   |   |  |
|                |                  |                                   |   |  |
|                |                  |                                   |   |  |
|                |                  |                                   |   |  |
|                |                  |                                   |   |  |
|                |                  |                                   |   |  |
|                |                  |                                   |   |  |

7. Haga clic la **salvaguardia** en la esquina superior derecha.

#### Aplique el arreglo para requisitos particulares

Es importante aseegurarse que el arreglo para requisitos particulares que usted ha configurado está aplicado al perfil de la conexión correcto (grupo de túnel) para que el nuevo título aparezca en el login y las páginas porta. A menos que los usuarios conecten con el ASA con un Grupo-URL, es necesario aplicar el arreglo para requisitos particulares al DefaultWEBVPNGroup para que el nuevo título aparezca antes del login. Esta tabla muestra donde el arreglo para requisitos particulares debe ser aplicado para una configuración dada. Los pasos después de la tabla muestran cómo configurar el arreglo para requisitos particulares en el perfil de la conexión (grupo

de túnel).

| Constant and a state of the state of the sta |                                                 | User login method           | (                         |
|----------------------------------------------------------------------------------------------------|-------------------------------------------------|-----------------------------|---------------------------|
|                                                                                                    | Login w/out Group<br>Selection (use<br>default) | Login w/ Group<br>Selection | Group-URL                 |
| Customization                                                                                                    |                                                 |                             |                           |
| visible on                                                                                                    |                                                 |                             | User's Connection Profile |
| Login Page                                                                                                    | DefaultWEBVPNGroup                              | DefaultWEBVPNGroup          | (tunnel group)            |
| Customization                                                                                                    |                                                 |                             |                           |
| visible on                                                                                                    |                                                 | User's Connection Profile   | User's Connection Profile |
| Portal Page                                                                                                    | DefaultWEBVPNGroup                              | (tunnel group)              | (tunnel group)            |

Complete estos pasos para configurar el arreglo para requisitos particulares en el perfil de la conexión (grupo de túnel):

- 1. Navegue a la configuración > al VPN de acceso remoto > al acceso > a los perfiles de la conexión del clientless SSL VPN.
- 2. Elija el DefaultWEBVPNGroup (o a su grupo deseado), y el tecleo edita.
- 3. Elija avanzado > el clientless SSL VPN en el panel izquierdo.
- 4. Verifique que su arreglo para requisitos particulares esté elegido como el **arreglo para requisitos particulares porta de la**

| ágina.                      |                              |                     |                                  |                      |
|-----------------------------|------------------------------|---------------------|----------------------------------|----------------------|
| 🚰 Edit Clientless SSL VPN C | onnection Profile: DefaultWf | BVPNGroup           |                                  | ×                    |
| Basic                       | Portal Page Customization:   | EXAMPLEcustom       | -                                | Manage               |
| Advanced                    | CSD Alternate Group Balicus  | DfltCustomization   |                                  | Managa               |
| General                     | CSD Alternate Group Policy.  | EXAMPLEcustom       |                                  | - Manage             |
| Authorization               | Enable the display of Ra     | dius Reject-Message | on the login screen when adthent | tication is rejected |
| Accounting                  | Connection Aliases           |                     |                                  |                      |
|                             | 💠 Add 📓 Delete               |                     |                                  |                      |
|                             | Alias                        |                     | Enabled                          |                      |
|                             |                              |                     |                                  |                      |
|                             | Group URLs                   |                     |                                  |                      |
|                             | 💠 Add 📓 Delete               |                     |                                  |                      |
|                             | URL                          |                     | Enabled                          |                      |
|                             |                              |                     |                                  |                      |
|                             | ОК                           | Cancel              | Help                             |                      |

# **Verificación**

Navegue a la página de registro del **WebVPN del** ASA para verificar que se ha cambiado el título y el arreglo para requisitos particulares está aplicado correctamente.

| Example Company's SSL VPN Servi            | ice - Microsoft Internet Explorer                                                                     |          |
|--------------------------------------------|----------------------------------------------------------------------------------------------------|----------|
| File Edit View Favorites Tools             | Help                                                                                                  | <b>#</b> |
| 🕝 Back + 🕥 + 💌 😰 🏠                         | 🛛 🔎 Search 👷 Favorites 🔣 🍰 🍡 🔜 🛄 🌃 🎎                                                                  |          |
| Address Address https://10.88.250.212/+CSC | COE+/logon.html 💌 🔁                                                                                   | Go       |
| Example Company<br>Logo                    | Example Company's SSL VPN Service                                                                     |          |
|                                            | Login<br>Please enter your username and password.<br>USERNAME:<br>PASSWORD:<br>GROUP: Group1<br>Login |          |
| Done Done                                  | A S Internet                                                                                          | 1.       |

# **Troubleshooting**

Si no aparece el nuevo título, esté seguro que el arreglo para requisitos particulares está aplicado al perfil de la conexión correcto (grupo de túnel). Vea <u>para aplicar el arreglo para requisitos</u> <u>particulares</u> para más información.

## Información Relacionada

Soporte Técnico y Documentación - Cisco Systems